## Como consultar os **padrões de calibração** no Portal do Cliente?

 1 - O primeiro passo é acessar o site: https://certificados.eranalitica.com.br/painel/ e entrar com seu login e senha encaminhado pela nossa assistência técnica.

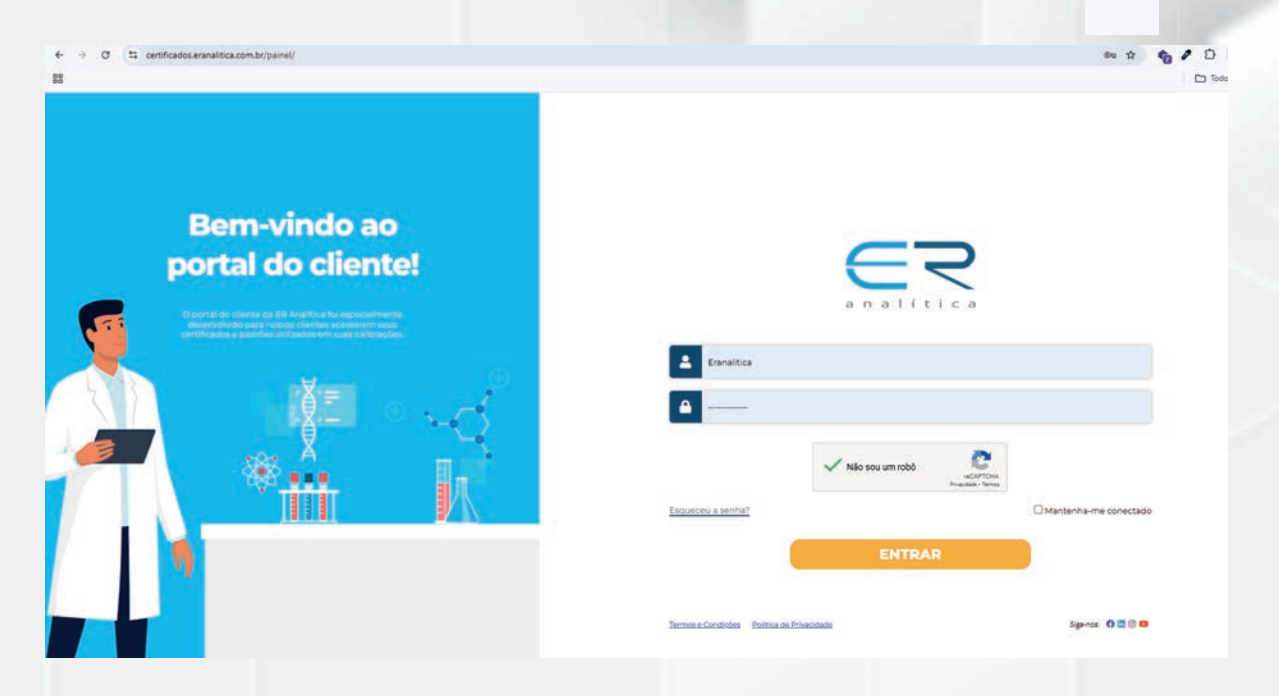

2 - Após logar, você será direcionado para essa página. Aqui, clique em "Acessar Padrões".

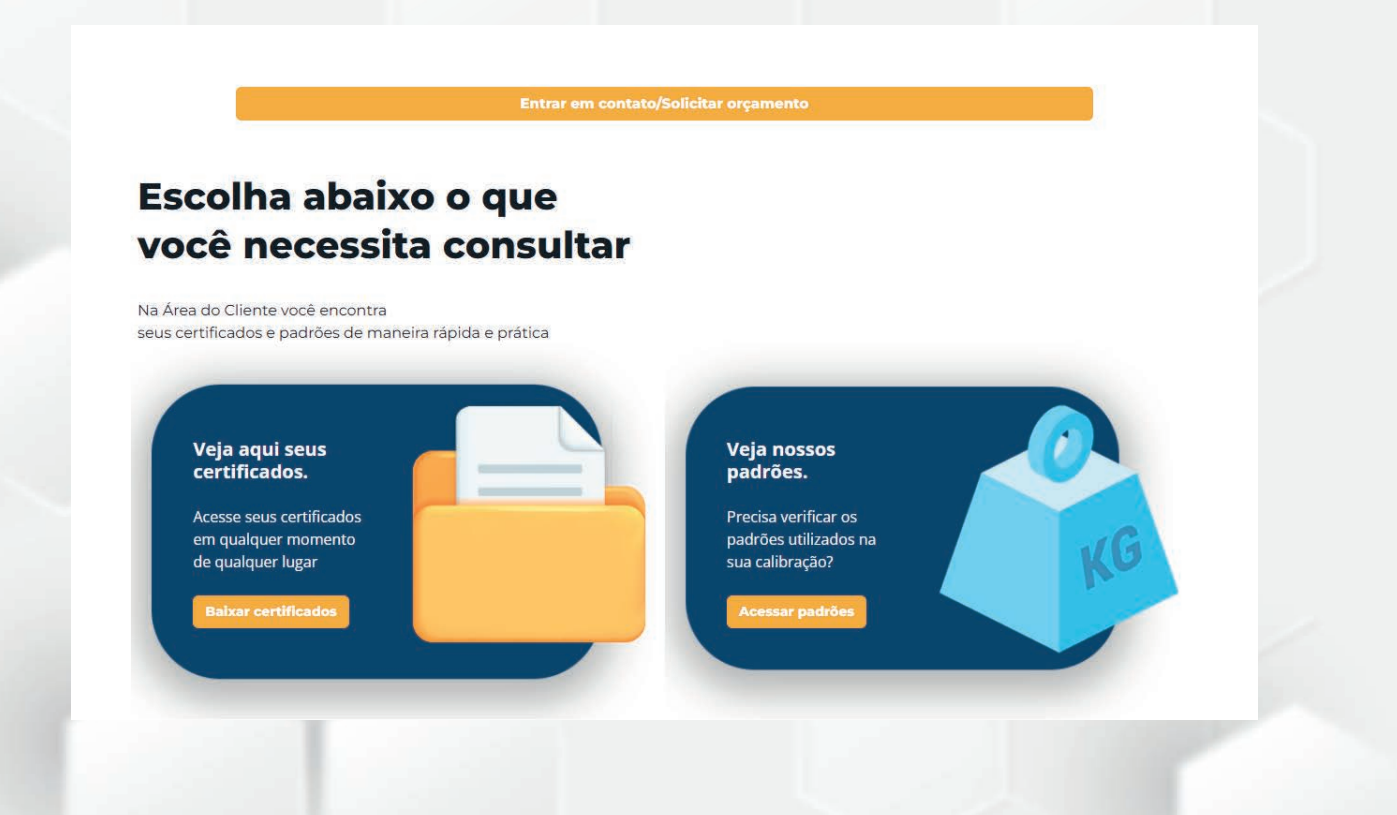

## Como consultar os **padrões de calibração** no Portal do Cliente?

**3** - Na página que abrirá, teremos duas opções para localizarmos nossos padrões, acessando as páginas pelos anos (conforme na imagem abaixo) ou pela barra de pesquisa. Vamos ver como localizar.

| <b>Área do cliente</b><br>Precisa atualizar sua calibração?<br>Solicite seu orçamento!<br><b>Saber mais</b> |                         |   |
|----------------------------------------------------------------------------------------------------|-------------------------|---|
| NOME DA PASTA                                                                                               | Pesquisar Padrões/Pasta | ٩ |
| Padrões 2023                                                                                                |                         |   |
| Padrões 2024                                                                                                |                         |   |

4 - Quando receber seu certificado ao analisá-lo você encontar o item **"Rastreabilidade dos Padrões"**. Nessa parte do certificado consta o código do padrão conforme podemos ver abaixo:

|   | 5. Rastreabili      | dade dos Padrões    |                  |                              | <b>5 -</b> Va  |
|---|---------------------|---------------------|------------------|------------------------------|----------------|
|   | Código do<br>Padrão | Descrição do Padrão | Orgão Calibrador | Certificado de<br>Calibração | o cóc<br>padrá |
|   | ~~~                 |                     |                  |                              |                |
| ( | LOOSAO3TE           | Termômetro Digital  | CAL 0127         | LV02172-25222-23-R1          | porta          |
|   | LOOSAOJTH           | Higrômetro Digital  | CAL 0127         | LV02172-25222-23-R1          | Nesse          |
| _ | L004A03BA           | Barômetro Digital   | CAL 0127         | LV02172-25601-23-R1          | padrá          |
|   | K003A01BA           | Balança Analítica   | CAL 0715         | 031772_01                    | L008           |
|   | H004A03TE           | Termometro Digital  | CAL 0715         | 031087_01                    |                |

**5 -** Vamos anotar o código do padrão para buscarmos no portal do cliente. Nesse caso é o padrão: **LOOBAO3TE** 

**6** - Agora, basta clicar na lupa para que o portal apresente o padrão buscado.

| NOME DA PASTA | LOOBA03TE | <u>`<u></u>`<u></u></u> |  |
|---------------|-----------|-------------------------|--|
| Padrões 2023  |           | 4 <u>m</u>              |  |
| Padrões 2024  |           |                         |  |
|               |           | a 1 B                   |  |
|               |           |                         |  |
|               |           |                         |  |
|               |           |                         |  |
|               |           |                         |  |

## Como consultar os **padrões de calibração** no Portal do Cliente?

**7** - A busca nos retornou os certificados de padrões que possuem esse código, no caso da nossa busca é o primeiro, com validade até 13/09/2025.

| NOME DA PASTA                                                  | Pesquisar Padrões/Pasta                                  |
|----------------------------------------------------------------|----------------------------------------------------------|
| <u>←Voltar</u>                                                 |                                                          |
| ARQUIVO                                                        | DESCRIÇÃO                                                |
| L008A03TE-TH -Termohigrômetro Digital                          | Certificado do Padrão                                    |
| LOOBA03TE-TH -Termohigrômetro Digita LOOBA03TE-TH -Termohigrôn | etro Digital - Val. 13-09-2025.pdf Certificado do Padrão |
| L008A03TE-TH -Termohigrômetro Digital                          | Certificado do Padrão                                    |

**8** - Após clicar no link dó padrão, pronto! Seu certificado de padrões está disponível para realizarmos o download

| $\mathbf{\nabla}$                                                                        |                                                                                                    |                                                                                             | - Manutan                                                   | California California |  |
|------------------------------------------------------------------------------------------|----------------------------------------------------------------------------------------------------|---------------------------------------------------------------------------------------------|-------------------------------------------------------------|----------------------------------------------------------------------------------------------------|--|
| $\sim$                                                                                   |                                                                                                    |                                                                                             | ilac-                                                       | RA                                                                                                    |  |
|                                                                                          | Visomes (                                                                                                    | omercial                                                                                    | Martin Con                                                  | alar z                                                                                                    |  |
|                                                                                          | Metrológi                                                                                                    | ca Ltda.                                                                                    |                                                             | CALUZY                                                                                                    |  |
|                                                                                          | VISOMES ME                                                                                                    | TROLOGIA                                                                                    |                                                             |                                                                                                    |  |
| CERTIFICA                                                                                | DO DE CALIBRAÇA                                                                                                    | ÃO Nº LV021                                                                                 | 72-2522                                                     | 2-23-R1                                                                                                    |  |
| INTERESSADO: ER AN                                                                       |                                                                                                    | A DAUN ISTA . SD. CE                                                                        | D : 13224.260                                               |                                                                                                    |  |
| CONTRATANTE: ER ANA                                                                      | LITICA LTDA - ME                                                                                                    | A PAULISTA - SP, CE                                                                         | P.: 13224-200                                               |                                                                                                    |  |
| RITAIO                                                                                   | 130 - JARDIM ITAJAI - VARZEA PAULISTA                                                                                                    | - SP, CEP:: 13224-250                                                                       |                                                             |                                                                                                    |  |
| DADOS DO EQUI                                                                            | AMENTO E CONDIÇÕES D                                                                                                    | A CALIBRAÇÃO                                                                                |                                                             |                                                                                                    |  |
| MATERIAL CALIBR                                                                          | ADO: TERMOHIGROMETRO                                                                                                    | DIGITAL<br>Nº CONTROLE                                                                      | LOOBAOSTE                                                   |                                                                                                    |  |
| MODELO: MHB-3                                                                            | 825D                                                                                                    | N* SÉRIE:                                                                                   | 050596                                                      |                                                                                                    |  |
| ESCALA 1: 10 a M                                                                         | % UR                                                                                                    | DATA DA CALIBRAÇÃO                                                                          | 14/09/23                                                    |                                                                                                    |  |
| ESCALA 2: 0 a 50<br>BESOLUÇÃO: 0.1 MU                                                    | C                                                                                                    | CONDICÃO AMBIENTAL                                                                          | 22 °C ± 1°C + 53                                            | YUR # 5 YUR                                                                                                    |  |
| Nº SENSOR: NÃO A                                                                         | PLICAVEL                                                                                                    | Nº ORDEM DE SERVIÇO                                                                         | 02172-04517/20                                              | 23                                                                                                    |  |
| PADRÕES UTILIZ                                                                           | ADOS                                                                                                    |                                                                                             |                                                             |                                                                                                    |  |
| CÓDIGO                                                                                   | DESCRIÇÃO                                                                                                    | CERTIFICADO                                                                                 | VALIDADE                                                    | RASTREABILIDADE                                                                                                    |  |
| PV-179-0                                                                                 | Higrômetro de Ponto de Orvalho                                                                                                    | LV00017-42278-21-R0                                                                         | dez-24                                                      | SI - RBC                                                                                                    |  |
| PV-281-0                                                                                 | Temômetro Digital                                                                                                    | LV00017-00807-25-PR                                                                         | jan-24                                                      | SI - RBC                                                                                                    |  |
|                                                                                          |                                                                                                    |                                                                                             |                                                             | 17.                                                                                                    |  |
| MÉTODO DE CAL                                                                            | IBRAÇÃO                                                                                                    |                                                                                             |                                                             |                                                                                                    |  |
| Calibração realizada por com<br>Para esta calibracilo, foi utiliz:                       | aração com um padrão em meio termostálio:<br>eta a instrução de Trabalho: ILV-802.                                                            | e expressa a média das leitu                                                                | ras efetuadas.                                              |                                                                                                    |  |
|                                                                                          |                                                                                                    |                                                                                             |                                                             | •                                                                                                    |  |
| NOTAS E INFORM                                                                           | IAÇOES PERTINENTES<br>madicão relatada (U) é declarada como a in                                                                              | reneza padrão de medição m                                                                  | utiplicada pelo fat                                         | or de abrangência k. o                                                                                                    |  |
| qual para uma distribuição<br>aproximadamente 95%. Para<br>2 - Este certificado atende a | t, com graus de liberdade efetivos relativa<br>k = 2, a distribuição é Normal. A incerteza por<br>se requisitos de acreditação pela Copre que | ados (veff), corresponde a<br>drão da medição foi determina<br>avaliou a competência do lab | uma probabilidad<br>ada de acordo com<br>pratório e compro- | e de abrangência de<br>a publicação EA-4/02.<br>ou sua rastreabilidade                                                                                                    |  |
| Reconhecimento Mútuo da IL                                                               | Unidades - Si e aos requisitos da norm<br>NC.                                                                                                 | a statistica da uma instituira                                                              | o. A cigore e sig                                           | riada como confideri                                                                                                    |  |
| que funciona como "cartório o<br>dados do documento sejam a                              | detrônico". Os métodos criptográficos empres<br>duterados ou copiados, tomando-o absolutar                                                    | pedos impedem que a assinal<br>mente inviolável. Garante-se a                               | tura elettônica seja<br>Issim, por quem a                   | falsificada, ou que os<br>isina, que os dados de                                                                                                    |  |
| identificação do certificado sã<br>comunicação segura em am                              | o verdadeiros. Estes quando alterados perder<br>biente de rede de computadores: autenticid                                                    | m a validade. A certificação di<br>ade, privacidade e inviolabilio                          | gital garante os trê<br>lade. Este certific                 | s principios básicos da<br>ado, se impresso pela                                                                                                    |  |
| Visomes, para garantir a origi<br>4 – O presente certificado refe                        | ralidade, deve estar chancelado.<br>re-se exclusivamente ao material calibrado.                                                               |                                                                                             |                                                             |                                                                                                    |  |
| 5 - É proibida a reprodução p                                                            | arcial deste certificado.                                                                                                    |                                                                                             |                                                             |                                                                                                    |  |
| 6 - Os valores de temperatura                                                            | apresentados estão em conformidade com a                                                                                                    | Escala Internacional de Tem<br>lo Padrão (Média das Leburas                                 | peratura de 1990.<br>Lido Padrão de Rel                     | (and to the local day)                                                                                                    |  |
| 8 - Valor de Referência = Mér                                                            | da das Leituras - Tendência                                                                                                    | to a state freque das contras                                                               |                                                             |                                                                                                    |  |
| 9 - Esta calibração não isenta                                                           | o instrumento do controle metrológico estabe                                                                                                  | elecido na Regulamentação M                                                                 | erosogAPF                                                   | OVADO                                                                                                    |  |
| 10 - Serviço realizado nas ins<br>11 - Leituras de Termeratura                           | tatapões permanentes de Visomes.<br>realizadas no sensor interno ("MCCO IN")                                                                  |                                                                                             | Receased                                                    | RENADO                                                                                                    |  |
| 12 - Este certificado cancela                                                            | e substitui o LV02172-25222-23-R0. Data da                                                                                                    | evisão: 22/09/2023                                                                          | nesponsaver;                                                | an 2 miles                                                                                                    |  |
| 13 - Alteração no Campo Nº o                                                             | se Controle                                                                                                    |                                                                                             | Padrão: Loc                                                 | DAUSTE TH                                                                                                    |  |
|                                                                                          |                                                                                                    |                                                                                             | Data: 25/                                                   | E202/ P0                                                                                                    |  |
|                                                                                          | 14.                                                                                                    |                                                                                             | Validade: 1                                                 | 3/09/2025                                                                                                    |  |
| R. Joaquim dos Santos, 181                                                               | - Ric Bonito - São Paulo - SP - I                                                                                                    | CEP 04823-080 - F .:                                                                        | (11) 5662-99                                                | 11 Pagina 1/2                                                                                                    |  |

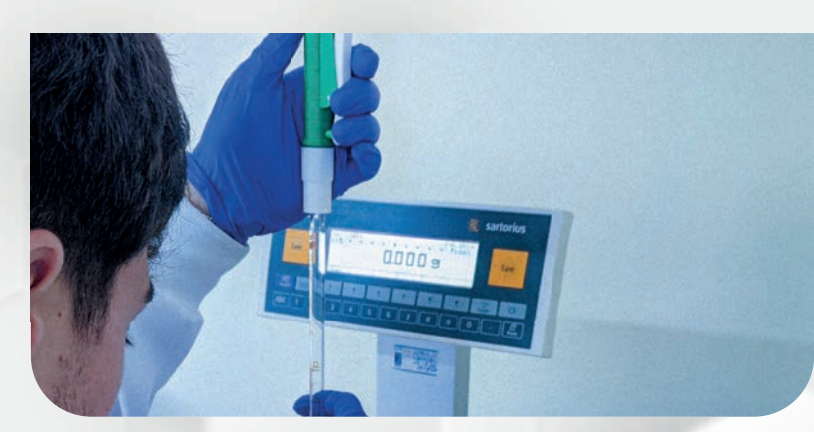

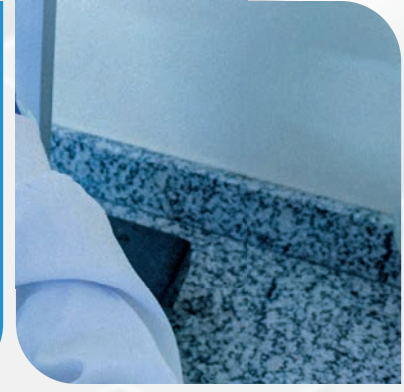

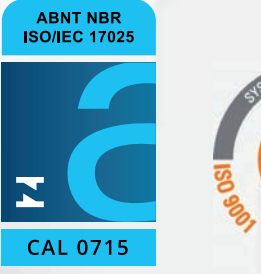

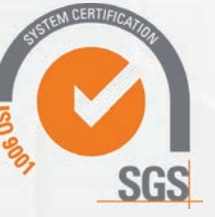

## ER Analítica LTDA EPP Manutenção e Calibração

Av. Marginal do Rio Jundiaí, 2665 -Distrito Industrial, Várzea Paulista - SP, 13221-800. Tel.: (11) 4606-7200 mkt@eranalitica.com.br www.eranalitica.com.br

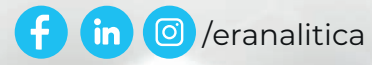

Manual sujeito a alterações. ©2024/2025 ER ANALÍTICA. Todos os direitos reservados.

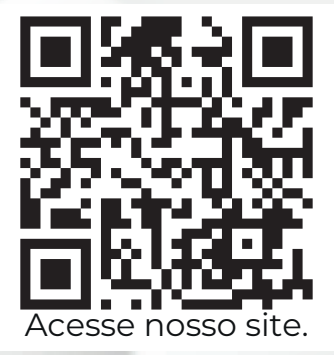